## 一、功能介绍

消息通知在商城运营中承担着提醒买家和商家的任务,即时通知,快速响应。消息通知分为买家通知和商 家通知,管理员可根据自己的实际需求选择需要设置的通知类型。

商城管理员点击应用—消息通知,对商城的买家和商家通知进行添加和编辑

#### 二、场景举例

小明在商城购买了一件衣服,下单以后收到商城发来的下单成功支付通知。商城管理员收到了会员下单尽快发货通知。

#### 三、功能路径

商城管理后台—应用—消息通知

### 四、功能说明

1、如何开启消息通知

商城管理员点击应用—消息通知,对商城的买家和商家通知进行添加和编辑

(1) 买家通知

商城的买家通知包含微信模板消息、小程序订阅消息、短信3种类型,点击应用—买家通知—开启其他通

知,商城管理员可以根据实际需求,在弹出的消息通知框选择需要开启的通知

| 请不要在微信公众平台翻除 | 模板消息,删除后须在此处 <del>影新</del> 一下,或重新保存一  | 下機板。      |         |    |
|--------------|---------------------------------------|-----------|---------|----|
|              | 消息                                    | 1)通知      | ×       |    |
| 探索名称         | Q. 清除条件                               |           |         |    |
|              | × × × × × × × × × × × × × × × × × × × |           |         |    |
| 通知名称         | 通知类型                                  | 海矢环通知     | 176.890 | 摄作 |
|              | 101<br>101                            | 正码 订单催付通知 |         |    |
|              |                                       | 付款成功通知    |         |    |
|              |                                       | 订单定货通知    |         |    |
|              |                                       | 退款的成功)通知  |         |    |
|              |                                       | 操作申请驳回遭知  |         |    |
|              |                                       | 退款申请议回遭知  |         |    |
|              |                                       | 余额变动通知    |         |    |
|              |                                       |           |         |    |
|              |                                       |           |         |    |
|              |                                       |           |         |    |
|              |                                       |           |         |    |

| ** 9天地名       PAF 26 20 C + 26 89 M R m R - R - R - R - R - R - R - R - R -                                                                                                    | ) 命音页 合店舗 凶客           | 品 티订单 옷 숲랐 [2]:                     | 25日 (21日日) 25日 (21日日) 250 (21日日) 250 (211011) 250 (2110110000) 250 (211010000) 250 (2110100000) 250 (211000000000000000000000 | 财劳 🖒 渠道 💿 设置 |         |      | ۵ 😑 |
|----------------------------------------------------------------------------------------------------|------------------------|-------------------------------------|----------------------------------------------------------------------------------------------------|--------------|---------|------|-----|
| Art gat data 2.4 Fredbing source.         Bat gat data 2.4 Fredbing source.         Bat data 2.4 Fredbing source.         Bat data 2.4 Fredbing source.                                                                                                    | - 买家通知                 |                                     |                                                                                                    |              |         |      |     |
| EXER         A         MAR         A         A <td>18日<br/>请不要在微信公众平台翻除横板演</td> <td>息,删除后须在此处<mark>刷新一下</mark>,或重新保存一</td> <td>下模板。</td> <td></td> <td></td> <td></td> <td></td>                                                                                                    | 18日<br>请不要在微信公众平台翻除横板演 | 息,删除后须在此处 <mark>刷新一下</mark> ,或重新保存一 | 下模板。                                                                                                    |              |         |      |     |
| BERDE         BERDE         DERDE         DERDE <th< td=""><td></td><td></td><td></td><td></td><td></td><td></td><td></td></th<>                                                                                                    |                        |                                     |                                                                                                    |              |         |      |     |
| ASUAR         ASUAR         ASUAR <th< td=""><td>1<br/>接账名称</td><td>Q. 满脸条件</td><td></td><td></td><td></td><td></td><td>THE</td></th<>                                                                                                    | 1<br>接账名称              | Q. 满脸条件                             |                                                                                                    |              |         |      | THE |
| ABIGA         ADDR         ADDR MARE         ADDR MARE         ADDR MA                                                                                                    | 3                      |                                     |                                                                                                    |              |         |      |     |
| 기본보설법         전통법         Image: Constraint of the state of the state of the sta | 通知名称                   | 通知类型                                | 從信模板演息                                                                                                    | 小程序订阅调息      | 公众号订阅满思 | 短信通知 | 摄作  |
| Zdf#äd##01         ZBME         EC         ET/CDA         ET/CDA <td>订单发货通知</td> <td>交易物流</td> <td></td> <td></td> <td></td> <td></td> <td>编辑</td>                                                                                                    | 订单发货通知                 | 交易物流                                |                                                                                                    |              |         |      | 编辑  |
| 中式加加力量引     利用用     利用用     ●     ●       17単量化量引     2月物流     ●     ●     ●       17単量化量引     2月物流     ●     ●     ●       17単量化量引     2月物流     ●     ●     ●       17単量化量引     2月物流     ●     ●     ●       17単量化量引     2月物流     ●     ●     ●       17単量化量引     2月物流     ●     ●     ●       17単量化量引     2月物流     ●     ●     ●       17単量化量引     2月物流     ●     ●     ●                                                                                                    | 支付尾款揭羅通知               | 交易物流                                |                                                                                                    | 暂不支持         | 暂不支持    |      | 编辑  |
| 计单数分离印     交易物流     C     C     C     の     のの       计学系公表印     交易物流     C     C     C     のの     のの       通数成分通灯     交易物流     C     C     C     のの     のの                                                                                                    | 付款成功通知                 | 交易物流                                |                                                                                                    |              |         |      | 编辑  |
| 丁単築な適切     文単物点     C     C     の     単築       通数成功適切     文単物点     C     C     C     第編                                                                                                    | 订单催付通知                 | 交易物流                                |                                                                                                    |              |         |      | 编辑  |
| (1) 支援物法 (1) 支援物法 (1) 支援物法 (1) (1) (1) (1) (1) (1) (1) (1) (1) (1)                                                                                                    | 订单签收通知                 | 交易物派                                |                                                                                                    |              |         |      | 编辑  |
|                                                                                                    | 退款成功通知                 | 交易物流                                |                                                                                                    |              |         |      | 编辑  |
|                                                                                                    |                        |                                     |                                                                                                    |              |         |      |     |
|                                                                                                    |                        |                                     |                                                                                                    |              |         |      |     |
|                                                                                                    |                        |                                     |                                                                                                    |              |         |      |     |
|                                                                                                    |                        |                                     |                                                                                                    |              |         |      |     |
|                                                                                                    |                        |                                     |                                                                                                    |              |         |      |     |

消息通知开启之后,商城管理员可以点击应用—买家通知,对开启的消息通知进行编辑或者删除

# (2) 商家通知

商家通知的设置方式跟买家通知的设置一致

| ٢                          |                      | 目订单 久会员 🖾 数据 🧷 曹新 🗒 应                | 用 国财务 《 海道 ② 设置 |      | <ol> <li>全価部第三 ~</li> </ol> |
|----------------------------|----------------------|--------------------------------------|-----------------|------|-----------------------------|
| □ 买家通知 →                   | 卖家通知                 |                                      |                 |      |                             |
| <ul> <li>回 短信购买</li> </ul> | 请不要在政信公众平台删除模板消息,删除1 | 言须在此处, <mark>期新一下</mark> ,或重新保存一下模板。 |                 |      |                             |
| 12 短信签名                    |                      |                                      |                 |      |                             |
|                            | 撞雾名称                 | Q                                    |                 |      | 开启制他通知                      |
|                            | 通知名称                 | 通知樂型                                 | 後信模板消息          | 坦信通知 | 播作                          |
|                            | 库存预警通知               | 交易物流                                 |                 |      | 9053                        |
|                            | 進权订单通知               | 交易物流                                 |                 |      | 46                          |
|                            | 订单付款通知               | 交易物造                                 |                 |      | 85                          |
|                            | 余额通现通知               | 交易物流                                 |                 |      | 98                          |
|                            | 僅发待遇知                | 交易物流                                 |                 |      | 编辑                          |
|                            | 退款账户余额不足通知           | 交易物流                                 |                 |      | 98                          |
|                            | 分钟商提现通知              | 分销                                   |                 |      | 165                         |
|                            | 客股海意未读通知             | 在城窖艇                                 |                 |      | 1988<br>                    |
|                            |                      |                                      |                 |      |                             |
|                            |                      |                                      |                 |      |                             |
|                            |                      |                                      |                 |      |                             |

【配置微信模板消息】

第一步登录微信公众号官方平台 https://mp.weixin.qq.com/

开通模板消息这个功能,如果左侧栏目不显示需要点击添加功能插件先申请开通。

| ₲ 公众号                                    |               |           |                           |                                  |             |               | £ <sup>®</sup> ⊚ ~ |
|------------------------------------------|---------------|-----------|---------------------------|----------------------------------|-------------|---------------|--------------------|
|                                          | 〇 微信会员卡功能调整通知 |           |                           |                                  |             | 2021-04-08 更  | 8                  |
| 图文素材<br>多媒体素材                            | 帐号整体情况        |           |                           |                                  |             |               |                    |
| 3 功能<br>自动回复<br>自定义菜单<br>勝時頃の            | 0             | мае<br>О  | 2                         | <sup>前用户</sup><br>2              | ۵ عبر<br>22 | <sup>产数</sup> |                    |
| 候做用意<br>投票<br>话题标签(原专辑)                  | 新的创作          |           |                           |                                  |             |               |                    |
| (第四)<br>原创<br>視频弾着 ●<br>号内提索<br>添加功能指件 ● | 臣             | T<br>xyma | 投辦消息                      | <ul><li>④</li><li>音频消息</li></ul> | 國方演員        | []<br>转载      |                    |
| 小程序<br>小程序管理<br>履示场景                     | 近期编辑          |           |                           |                                  |             | 全部很文          |                    |
| ❷ 微信支付                                   | 2             |           | Contraction of the second | 5                                |             |               |                    |

第二步点击模板库进行行业选择,行业必须要选择 IT 科技/互联网|电子商务,副业选择:其他其他 如果

选择不对无法正常使用模板消息通知

| 🔓 公众号                   |                             |         |                |                                                                                                    |         |         | ۵ <mark>۵ ه</mark> ۷ - |
|-------------------------|-----------------------------|---------|----------------|----------------------------------------------------------------------------------------------------|---------|---------|------------------------|
| ☆ 首页                    | 模版消息                        |         |                |                                                                                                    |         |         |                        |
| 回 创作管理<br>图文素材<br>多媒件素材 | 我的模板 模板库                    |         |                |                                                                                                    |         |         |                        |
| 器 功能<br>自动回复            | (T科技/互联制电子趋势,其<br>一个月只能修改一次 | 世/其他    | 修改行业           |                                                                                                    | ×       |         | 162<br>1               |
| 自定义菜单<br>模板消息<br>投票     | 行业模版                        |         | 修改行业后,<br>主管行业 | 你在原有行业中的模版将被删除<br>17科技 / 互联9                                                                                                    | 则电子商务 🗸 | 錢不到     | 9.想要的模版? 帮助我们完善模成库     |
| (活動标签(原专辑)              | 請输入模擬複載,內容                  | ٩       | 副营行业           | 其他 、 其他                                                                                                    | Y       |         |                        |
| 15 CT                   | 编号                          | 标题      |                |                                                                                                    |         | 使用人数(人) | 158                    |
| 投频弹箱 ●                  |                             | 购买失败通知  |                |                                                                                                    |         |         |                        |
| → 添加助能描件 ●              |                             | 關某成功通知  |                | in the second second se | 1       |         | B## ()                 |
|                         | TM00303                     | 商品已发出通知 | -              |                                                                                                    |         | 30758   | 透<br>(\$1)<br>(6)      |
| ♪ 小程序                   | TM00004                     | 退款通知    |                | 门科技                                                                                                    | 互联网电子商务 | 56046   | 17.18<br>17.18         |
| 原示培養                    |                             | 消费通知    |                |                                                                                                    |         |         |                        |
| ❷ 微信支付                  |                             |         |                |                                                                                                    |         |         |                        |
| Q. 企业资信                 | TM00007                     | 成为会员通知  |                | (114)投                                                                                                    | 互联网电子商务 | 28460   | 5至1四                   |

保存成功以后回到商城后台开启微信模板通知的开关,模板系统自动抓取无需手动添加。

注意:模板消息上线为25条,开启不成功时需要检查下,微信公众号平台的模板消息库是不是满了,删除几条即可正常使用。

(3) 短信购买

商城管理员如果设置开启短信通知,则需要购买管理端设置的短信条数套餐,点击应用—短信购买,选择 需要充值的套餐,点击,即可弹出短信购买框,管理员选择支付方式之后,扫码支付即可

| ٢        | 高音页 密度          | 補 🗋 商品               | i 🗐 订单      | ♀ 金晟 | 💭 数据 | ⊘ 营销 | 白应用 | ■ 财务 | () Mil | © 92 |  |                 |       | ٤ (   | <b>-</b> | ×  |
|----------|-----------------|----------------------|-------------|------|------|------|-----|------|--------|------|--|-----------------|-------|-------|----------|----|
| □ 天家通知 → | 短信充值            |                      |             |      |      |      |     |      |        |      |  |                 |       |       |          |    |
| () 短信购买  | 短信充值            |                      |             |      |      |      |     |      |        |      |  |                 |       |       |          |    |
| 12 短信签名  | 剩余短信条数          | 版: <mark>50</mark> 条 |             |      |      |      |     |      |        |      |  |                 |       |       |          |    |
|          | 选择充值赛制          | ≋<br>¥               | 100条<br>100 |      |      |      |     |      |        |      |  |                 |       |       |          |    |
|          |                 | 折                    | 合1元/条       |      |      |      |     |      |        |      |  |                 |       |       |          |    |
|          | 充值记录            |                      |             |      |      |      |     |      |        |      |  |                 |       |       |          |    |
|          | 充值时间            |                      |             |      | 充值   | 数量   |     |      |        | 充值金额 |  | 完成时间            |       |       |          |    |
|          | 2021-06-21 18:2 | 1:58                 |             |      | 50   |      |     |      |        | 0.00 |  | 2021-06-21 18:2 | 1:58  |       |          |    |
|          |                 |                      |             |      |      |      |     |      |        |      |  |                 | 共1条 〈 | 1 > p | 蓋 1 页    | τ. |
|          |                 |                      |             |      |      |      |     |      |        |      |  |                 |       |       |          |    |
|          |                 |                      |             |      |      |      |     |      |        |      |  |                 |       |       |          |    |
|          |                 |                      |             |      |      |      |     |      |        |      |  |                 |       |       |          |    |
|          |                 |                      |             |      |      |      |     |      |        |      |  |                 |       |       |          |    |
|          |                 |                      |             |      |      |      |     |      |        |      |  |                 |       |       |          |    |

(4) 短信签名

商城商家可以申请使用自己的签名,提交签名申请资料,等短信平台申请成功之后,商城才可在后台选择

### 成功上线的签名使用

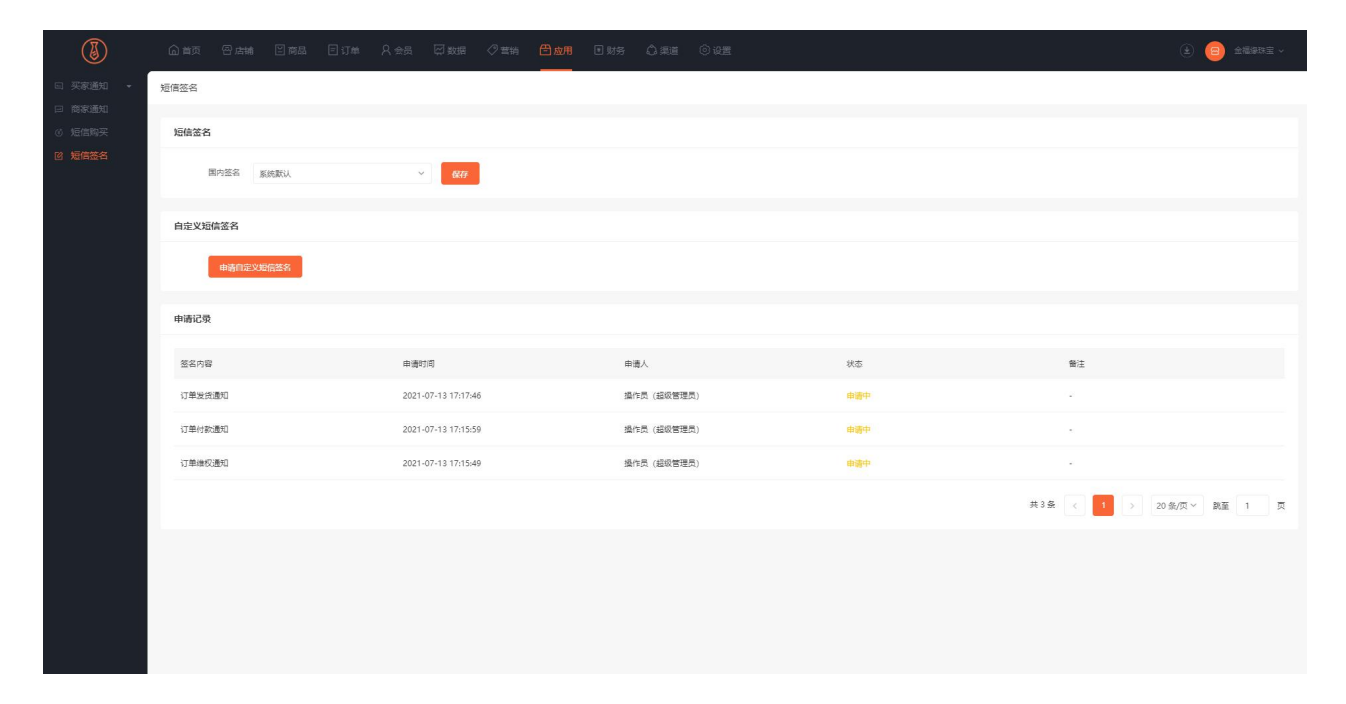